#### Government of West Bengal Medical Cell, Finance Department Writers' Building; Kolkata-700001

Memo No: 74(7500)-F(MED)WB

From

Aloke Kumar Mukherjee, WBA & AS OSD & EO Joint Secretary to the Government of West Bengal Medical Cell, Finance Department Block-G, Writers' Building.

#### То

All Head of Offices Under Government of West Bengal

## Subject: Intimation of Information for missing Head of Account for submission of WBHS bill to linked Treasury in WBHS Portal.

For processing of claim of West Bengal Health Scheme (WBHS) through WBHS Portal, mapping of Payment Head of Account from the end selective users (Head of Office himself/herself or Approver of User Administration) of a Head of Office, is mandatory. Manual input based entry of individual payment head of account against each enrolled employee under WBHS was given earlier in WBHS Portal from the end selective users of Head of Office.

Making smooth incorporation of Payment Head of Account against each enrolled employees in WBHS Portal, selection based Payment Head of Account mapping functionality (process flow enclosed) is introduced by replacing the individual based entry functionality. All active Payment Head of Account shall be displayed while mapping Payment Head of Account against each enrolled employees in WBHS Portal at end of the selected users of a Head of Office.

If selected users of a Head of Office do not see any active Payment Head of Account while mapping any enrolled employee, Head of Office needs to send a communication to Medical Cell, Finance Department, Government of West Bengal in the given format in official letter head:

| Name and Address<br>of the Office |                                            | lress<br>e                                           | Head of Office (HOO)<br>Code of the Office |                                              |                                         | Linked DDO Code of<br>Head of the Office |                                           |                                        | Linked Pay & Account<br>Office / Treasury of Head<br>of the Office |                                        |  |
|-----------------------------------|--------------------------------------------|------------------------------------------------------|--------------------------------------------|----------------------------------------------|-----------------------------------------|------------------------------------------|-------------------------------------------|----------------------------------------|--------------------------------------------------------------------|----------------------------------------|--|
|                                   | Format of                                  | showing                                              | g Payment                                  | Head of                                      | Account                                 | of WBHS                                  | for inco                                  | poration                               | in WBH                                                             | 5 Portal                               |  |
| SI.<br>No.                        | Departme<br>ntal Code<br>(Two<br>Alphabet) | Deman<br>d No.<br><i>(Two</i><br><i>Numer</i><br>al) | Major<br>Head<br>(Four<br>Numer<br>al)     | Sub<br>Major<br>Head<br>(Two<br>Numer<br>al) | Minor<br>Head<br>(Three<br>Numer<br>al) | Plan<br>Status<br>(Two<br>Numer<br>al)   | Schem<br>e Head<br>(Three<br>Numer<br>al) | Detail<br>Head<br>(Two<br>Numer<br>al) | Sub<br>Detail<br>Head<br>(Two<br>Numer<br>al)                      | Voted/Char<br>ged<br>(One<br>Alphabet) |  |
| 1                                 |                                            |                                                      |                                            |                                              |                                         |                                          |                                           |                                        |                                                                    |                                        |  |
| 2                                 |                                            |                                                      |                                            |                                              |                                         |                                          |                                           |                                        |                                                                    |                                        |  |
| So<br>on                          |                                            |                                                      |                                            |                                              |                                         |                                          |                                           |                                        |                                                                    |                                        |  |

**Details of Office** 

1 | Page

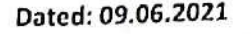

Therefore, it is requested to all such Head of Offices, who are not getting applicable Payment Head of Account in WBHS Portal, to communicate details of missing Payment Head of Account in the above stated format to this Cell through <u>E-mail Address: as2med.fd-wb@gov.in</u>) at the earliest from their official email address.

Enclo: As stated.

09.0601

Joint SecretaryOSD & EO Joint Secretary Medical Cell, Finance Department Govt. of West Benga

Dated: 09.06.2021

#### Memo No:74 (7500)/(1)/2-F(MED)WB

Copy forwarded for information and/or taking necessary action to;

- 1. Sri Manoj Pant, IAS, Principal Secretary, Finance Department, Government of West Bengal, Nabanna.
- 2. Smt Shilpa Gourisaria IAS, Joint Secretary, Finance Department, Government of West Bengal, Nabanna.

Joint Secretary . OSD & EO Joint Secret. Medical Cell, Finance Department Govt. of West Bengal Govt. of West Bengal

## Payment Head of Account Mapping and Updation in WBHS Portal

Payment Head of Account Mapping and Updation was available at the login of Head of Office (HoO) or Approver of User Administration under menu **"Update Head of Account (EMP)"**. It will now be available in the same login under menu **"Head of Account (EMP)"** with submenu **"Mapping Head of Account"** and **"Update Head of Account"**.

Previously, HoO or Approver of User Administration has to first select the DDO Code. On selection of DDO Code, the untagged Application ID of all Employees of that DDO Code appear in the List of Value (LoV). After selection of the Application Id the details of that Employee is shown and the space to fill up the Payment Head of Account. There were 10 text cell visible for Payment Head of Account incorporation. Some Offices were already filled up as per details of their Administrative Department. HoO or Approver of User Administration required to fill all 10 text cell for each and every employee individually and then click on the Save button to tag.

But now the process of tagging or updating Payment Head of Account is changed completely. First the user has to select the DDO Code. After selection, the untagged employee list will be shown in table format below and the list of Payment Head of Account for the particular DDO Code will be appeared in the LoV. The user has to select the Payment Head of Account from the LoV and tick against the name appropriate employees, who are required to be tagged with the selected Payment Head of Account and finally click on the Save button for final tagging. More than one employee can be tagged by selecting a particular Payment Head of Account.

Searching option shall also available in both submenu. The user can search employee by his/her Name, Application ID, HRMS ID, Group and Designation.

## **Guidelines for Mapping and updation Payment Head of Account** in WBHS Portal

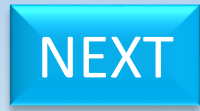

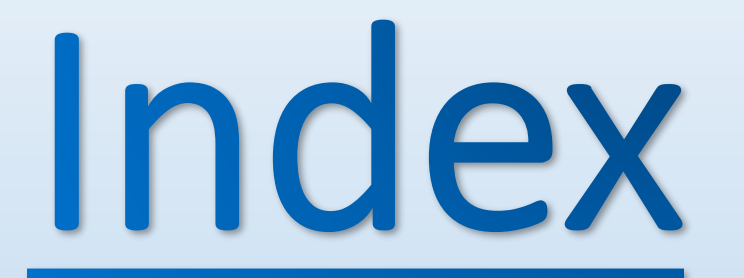

Mapping of Payment Head of Account

Updation of Payment Head of Account

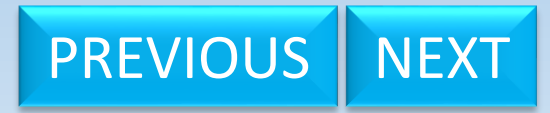

# Mapping of Payment Head of Account

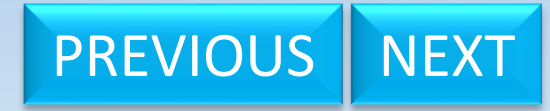

Report Of Approved Beneficiary

## WEST BENGAL HEALTH SCHEME PORTAL

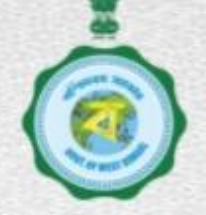

| LOGGED IN AS - 3FDH0029 (Head of Office | )                 | ———He                                   | ad of Office (HoO) Logi                    | n                   | Idle Session Timer: 1183       | seconds. LOGOUT      |  |
|-----------------------------------------|-------------------|-----------------------------------------|--------------------------------------------|---------------------|--------------------------------|----------------------|--|
| Home                                    | *                 |                                         |                                            |                     |                                |                      |  |
| User Administration                     |                   |                                         |                                            |                     |                                |                      |  |
| Claim Processing Hierarchy              |                   |                                         | Welco                                      | ome - Debabrata Pa  | ul , CHAIRMAN                  |                      |  |
| Operator Mapping (Emp)                  |                   | t-hf cl-i-                              | (England ( Dension of)                     |                     |                                | 510                  |  |
| Operator Mapping (Pen)                  | No Claims Rending |                                         |                                            |                     |                                |                      |  |
| Pensioner Certificate Processing        |                   | ino ciam                                | s rending.                                 |                     |                                | 74                   |  |
| Employee Certificate Processing         | 1                 | Inbox of Certif                         | icate Processing (Employee                 | / Pensioner)        |                                |                      |  |
|                                         |                   | SI No                                   | Application Id                             | GPF/PPO No          | Name                           | DDO Code             |  |
| Employee Certificate Generation         |                   | 2                                       | WB/EMP/01/000000734<br>WB/EMP/01/000213473 | SOURAV/CAR          | SOURAV BANDYOPADHYAY           | CABENA008            |  |
| Pensioner Certificate Generation        |                   | 3                                       | WB/PEN/01/000077873                        | sourav/653          | Sourav Das                     | TESSDA001            |  |
| Head Of Account (Emp)                   | Mapping I         | Head Of Acco                            | unt /PEN/01/000077880                      | 123456789/pen       | SOURAV BANDYOPADHYAY           | TESSDA001            |  |
| Approve Basic Salary                    | Upilate He        | ead Of Accou                            | nt                                         |                     |                                |                      |  |
| Approve Basic Pension                   |                   |                                         | Details                                    | or DDO Under This   | s Head of Office               |                      |  |
| Reallocation                            |                   | DDO Code                                | DDO Designation                            | Operator-Employee M | lapping Pending Operator-Pensi | oner Mapping Pending |  |
| Transfor Of Enrolled Peneficiary        |                   | CABFNA008 Deputy Secreta, Finance Deptt |                                            | . <u>1100</u>       | <u>&gt;</u>                    | <u>601</u>           |  |
| Transier of Enrolled Deficially         |                   | TESEDIOO2                               |                                            | <u><u> </u></u>     |                                | 2                    |  |
| Update Head Of Office Details           |                   | TESEDI002 PRINCIPAL SECRETARY           |                                            | <u> </u>            | <u> </u>                       |                      |  |
| Update Operator Mapping (Emp)           |                   |                                         |                                            |                     |                                |                      |  |
| Operator Mapping (Other Office)         | Click here        | for Head of A                           | ccount Mapping                             |                     |                                |                      |  |
| Update Operator Mapping (Pen)           |                   |                                         |                                            |                     | PREVI                          | OUS NEXT             |  |

## WEST BENGAL HEALTH SCHEME PORTAL

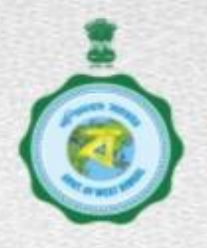

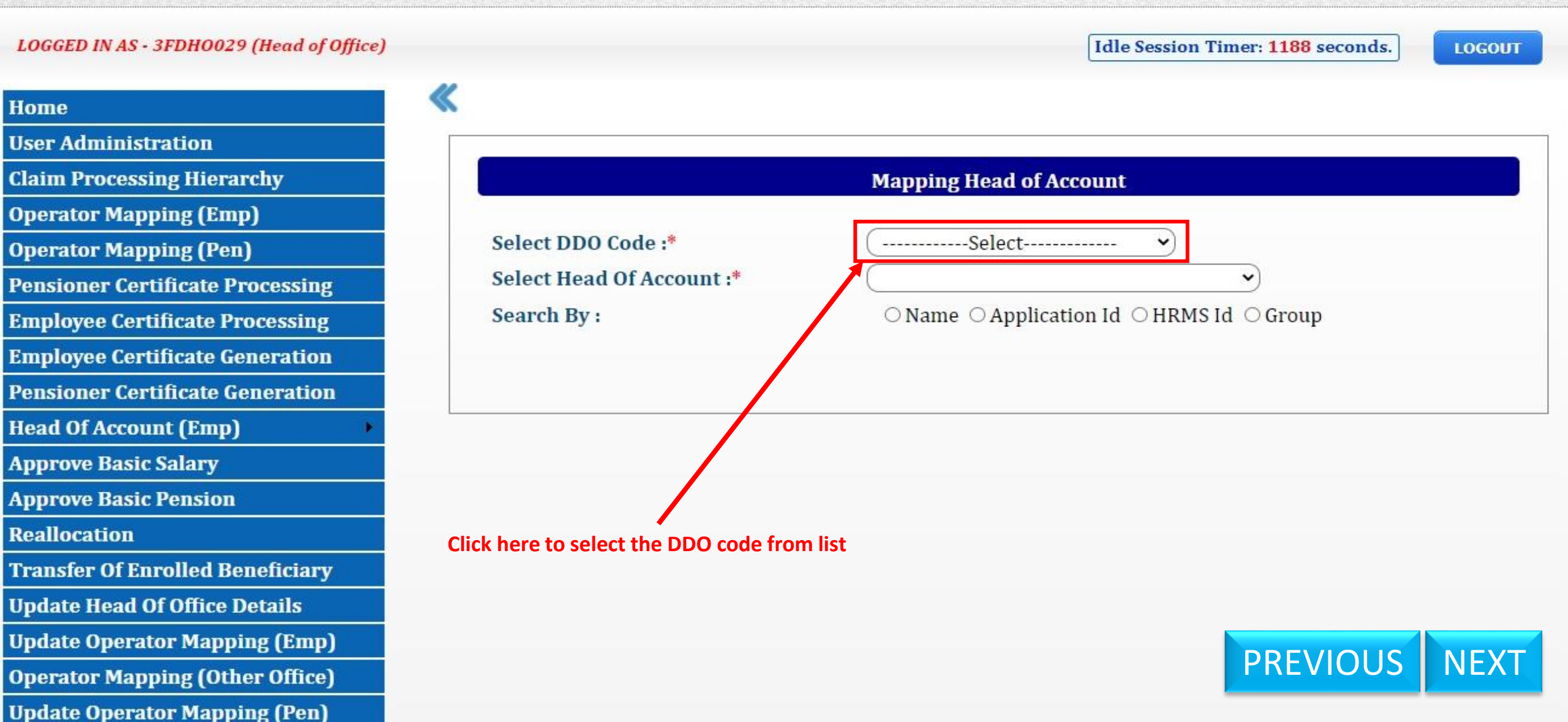

## WEST BENGAL HEALTH SCHEME PORTAL

FOR GOVERNMENT EMPLOYEES & PENSIONERS & BENEFICIARIES OF GIA COLLEGES & UNIVERSITIES OF WEST BENGAL

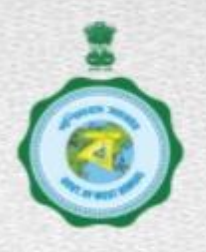

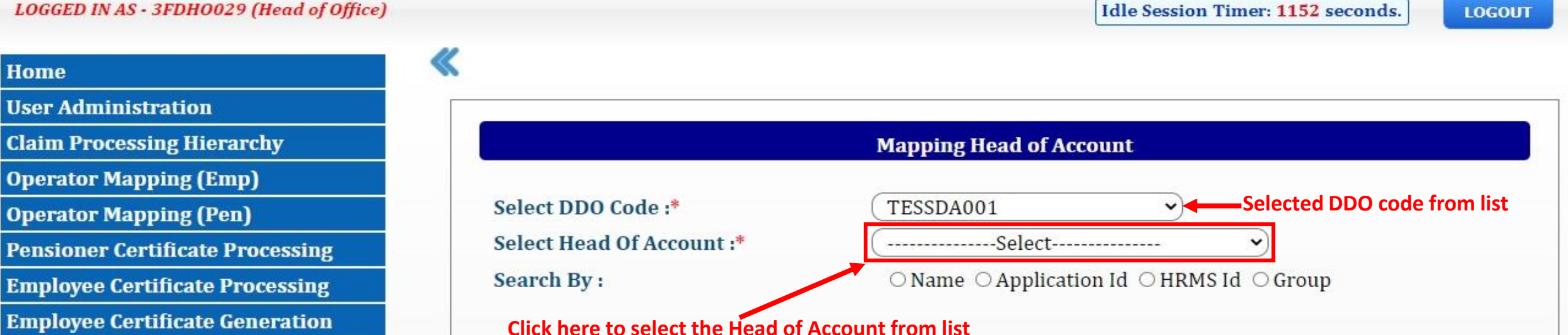

| Name                 | Application Id      | GPF No.       | HRMS Id    | DDO Code  |
|----------------------|---------------------|---------------|------------|-----------|
| ARGHYA SENGUPTA      | WB/EMP/05/000181992 | 72244         |            | TESSDA001 |
| JUBILEE DUTTA        | WB/EMP/01/00000875  | ADMN/WB/76282 | 2001004570 | TESSDA001 |
| ARUP MIDDE           | WB/EMP/01/000190670 | ARUP/1234     | 1945000001 | TESSDA001 |
| SOURAV BANDYOPADHYAY | WB/EMP/01/000213475 | GPF/ABC       | 1234567890 | TESSDA001 |
| SOURAV BANDYOPADHYAY | WB/EMP/01/000213469 | IAS/123       | 1234567893 | TESSDA001 |
| SANJAY RAY           | WB/EMP/01/000213474 | SANJAY/TES    | 2030405060 | TESSDA001 |

## PREVIOUS NEXT

Pensioner Certificate Generation

Head Of Account (Emp)

Approve Basic Salary

**Approve Basic Pension** 

Reallocation

**Transfer Of Enrolled Beneficiary** 

**Update Head Of Office Details** 

**Update Operator Mapping (Emp)** 

**Operator Mapping (Other Office)** 

**Update Operator Mapping (Pen)** 

## WEST BENGAL HEALTH SCHEME PORTAL

FOR GOVERNMENT EMPLOYEES & PENSIONERS & BENEFICIARIES OF GIA COLLEGES & UNIVERSITIES OF WEST BENGAL

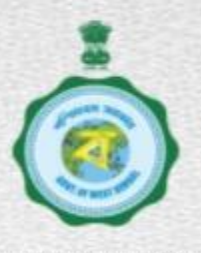

LOGGED IN AS - 3FDH0029 (Head of Office)

Idle Session Timer: 1021 seconds.

PREVIOUS

LOGOUT

NEXT

| Home                             | 10                 |                                       |  |  |  |
|----------------------------------|--------------------|---------------------------------------|--|--|--|
| User Administration              |                    |                                       |  |  |  |
| Claim Processing Hierarchy       |                    |                                       |  |  |  |
| Operator Mapping (Emp)           |                    | Selected Head of                      |  |  |  |
| Operator Mapping (Pen)           | Select DDO Code :* |                                       |  |  |  |
| Pensioner Certificate Processing | Se                 | Select Head Of Account :*             |  |  |  |
| Employee Certificate Processing  | Se                 | Search By :                           |  |  |  |
| Employee Certificate Generation  |                    | Select an ontion to S                 |  |  |  |
| Pensioner Certificate Generation |                    |                                       |  |  |  |
| Head Of Account (Emp)            |                    | Name                                  |  |  |  |
| Approve Basic Salary             |                    | IUDILEE DUTTA                         |  |  |  |
| Approve Basic Pension            |                    | ARUP MIDDE                            |  |  |  |
| Reallocation                     |                    | SOURAV BANDYOPADHYA                   |  |  |  |
| Transfer Of Enrolled Beneficiary |                    | SOURAV BANDYOPADHYA                   |  |  |  |
| Update Head Of Office Details    |                    | SANJAY RAY                            |  |  |  |
| Update Operator Mapping (Emp)    |                    | · · · · · · · · · · · · · · · · · · · |  |  |  |
| Operator Mapping (Other Office)  | Showing list       | ot employees under sele               |  |  |  |
| Undate Operator Mapping (Pen)    | Head of Acco       | Juni                                  |  |  |  |

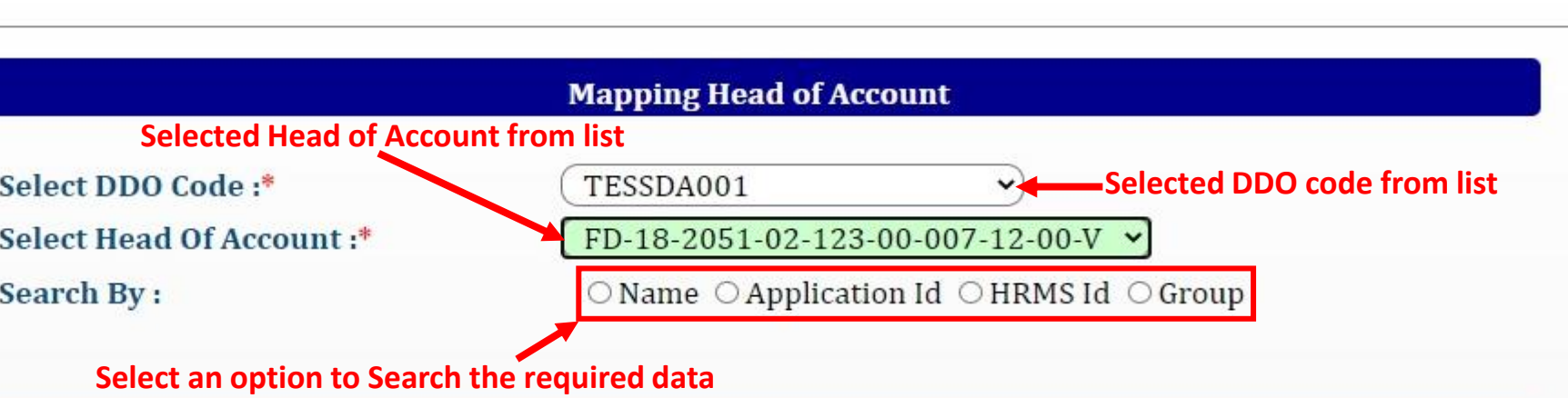

| Name                 | Application Id      | GPF No.       | HRMS Id    | DDO Code  |
|----------------------|---------------------|---------------|------------|-----------|
| ARGHYA SENGUPTA      | WB/EMP/05/000181992 | 72244         |            | TESSDA001 |
| JUBILEE DUTTA        | WB/EMP/01/00000875  | ADMN/WB/76282 | 2001004570 | TESSDA001 |
| ARUP MIDDE           | WB/EMP/01/000190670 | ARUP/1234     | 1945000001 | TESSDA001 |
| SOURAV BANDYOPADHYAY | WB/EMP/01/000213475 | GPF/ABC       | 1234567890 | TESSDA001 |
| SOURAV BANDYOPADHYAY | WB/EMP/01/000213469 | IAS/123       | 1234567893 | TESSDA001 |
| SANJAY RAY           | WB/EMP/01/000213474 | SANJAY/TES    | 2030405060 | TESSDA001 |

howing list of employees under selected DDO code which are not Mapped with

## WEST BENGAL HEALTH SCHEME PORTAL

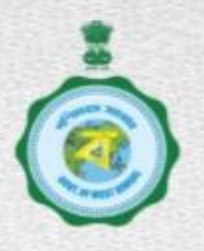

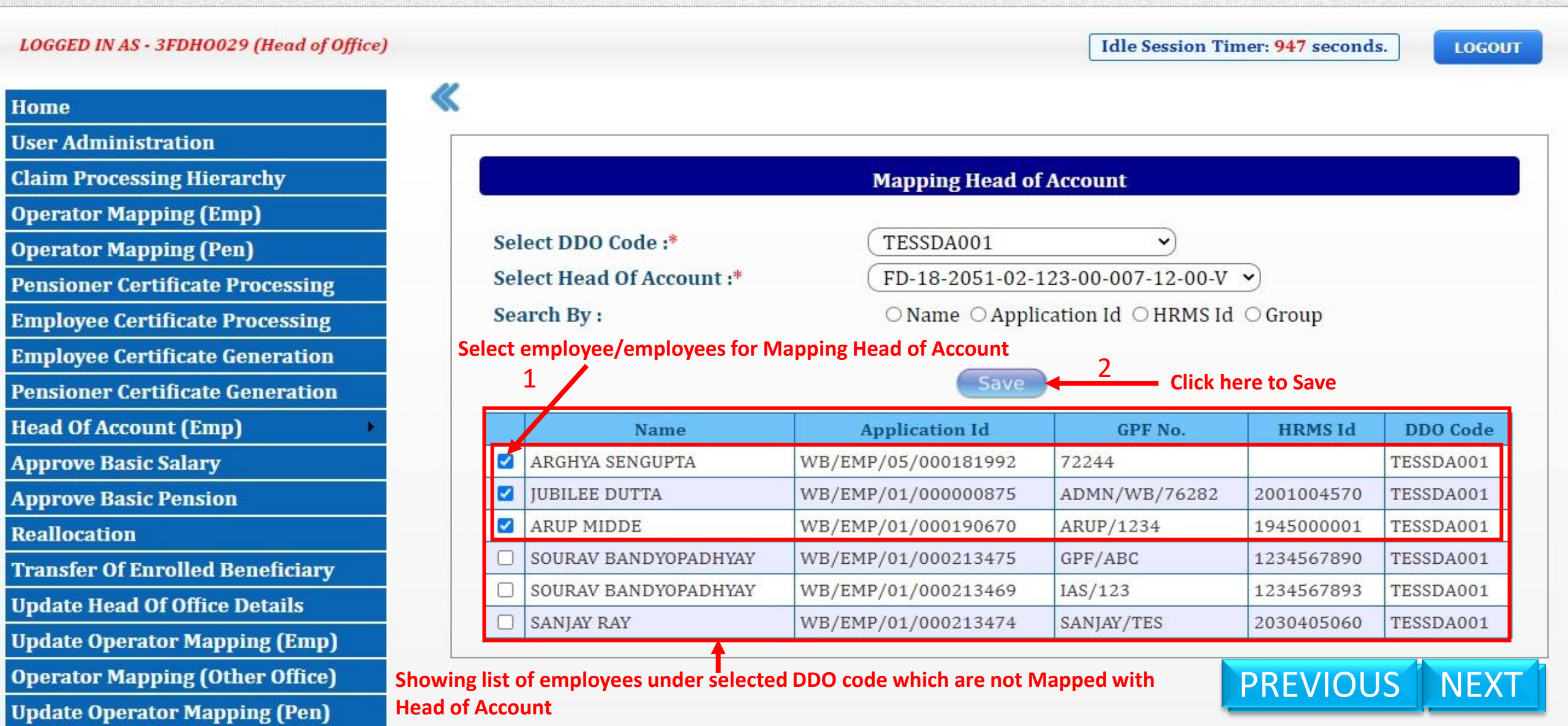

## WEST BENGAL HEALTH SCHEME PORTAL

FOR GOVERNMENT EMPLOYEES & PENSIONERS & BENEFICIARIES OF GIA COLLEGES & UNIVERSITIES OF WEST BENGAL

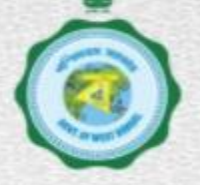

LOGOUT

LOGGED IN AS - 3FDH0029 (Head of Office) Idle Session Timer: 725 seconds. Home **User Administration Claim Processing Hierarchy** Mapping Head of Account **Operator Mapping (Emp)** Success ! Select DI × **Operator Mapping (Pen)** 02-123-00-007-12-00-V ¥ Select He **Pensioner Certificate Processing** Head of Account Is Updated For the Search B pplication Id OHRMS Id OGroup **Employee Certificate Processing** Selected Employee(s). -Confirmation Message Window **Employee Certificate Generation Pensioner Certificate Generation** HRMS Id OK GPF No. **DDO Code** Head Of Account (Emp) WI/EMP/01/000213475 GPF/ABC SOURAV BANDYOPADHYA 1234567890 TESSDA001 Approve Basic Salary SOURAV BANDYOPADHYAY WE/EMP/01/000213469 IAS/123 TESSDA001 1234567893 Approve Basic Pension SANJAY RAY WE/EMP/01/000213474 SANJAY/TES TESSDA001 2030405060 Reallocation **Transfer Of Enrolled Beneficiary Update Head Of Office Details Click here to Close Message Window** Update Operator Mapping (Emp) PREVIOUS NEXT **Operator Mapping (Other Office)** Update Operator Mapping (Pen) **Report Of Approved Beneficiary** 

## WEST BENGAL HEALTH SCHEME PORTAL

FOR GOVERNMENT EMPLOYEES & PENSIONERS & BENEFICIARIES OF GIA COLLEGES & UNIVERSITIES OF WEST BENGAL

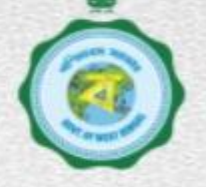

#### LOGGED IN AS - 3FDH0029 (Head of Office) Idle Session Timer: 671 seconds. LOGOUT Home User Administration **Claim Processing Hierarchy Mapping Head of Account Operator Mapping (Emp)** Select DDO Code :\* TESSDA001 ~ **Operator Mapping (Pen)** Select Head Of Account :\* FD-18-2051-02-123-00-007-12-00-V × Pensioner Certificate Processing ○Name ○Application Id ○HRMS Id ○Group Search By : Employee Certificate Processing **Employee Certificate Generation Pensioner Certificate Generation** GPF No. DDO Code Name **Application Id** HRMS Id Head Of Account (Emp) SOURAV BANDYOPADHYAY WB/EMP/01/000213475 GPF/ABC 1234567890 TESSDA001 Approve Basic Salary SOURAV BANDYOPADHYAY WB/EMP/01/000213469 IAS/123 1234567893 TESSDA001

SANJAY RAY

Approve Basic Pension

Reallocation

**Transfer Of Enrolled Beneficiary** 

**Update Head Of Office Details** 

Update Operator Mapping (Emp)

**Operator Mapping (Other Office)** 

Update Operator Mapping (Pen)

**Report Of Approved Beneficiary** 

Showing list of employees under selected DDO code which are not Mapped with Head of Account

WB/EMP/01/000213474

SANJAY/TES

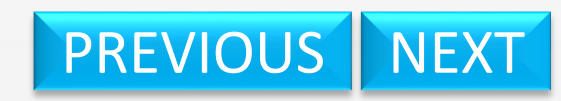

TESSDA001

2030405060

# Update of Payment **Head of Account**

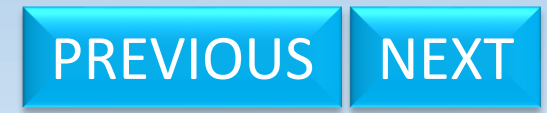

## WEST BENGAL HEALTH SCHEME PORTAL

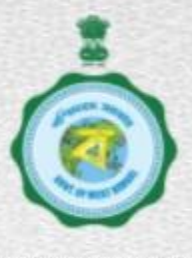

| LOGGED IN AS - 3FDH0029 (Head of Office | )         | He                                     | ead of Office (HoO) Login             |                             | Idle Session Timer: 1170       | seconds.              |  |  |  |
|-----------------------------------------|-----------|----------------------------------------|---------------------------------------|-----------------------------|--------------------------------|-----------------------|--|--|--|
| Home                                    | *         |                                        |                                       |                             |                                |                       |  |  |  |
| User Administration                     |           |                                        |                                       |                             |                                |                       |  |  |  |
| Claim Processing Hierarchy              |           |                                        | Welco                                 | me - Debabrata Pa           | ul , CHAIRMAN                  |                       |  |  |  |
| Operator Mapping (Emp)                  |           | Inhar of Clair                         | ng (Employee / Densioner)             |                             |                                |                       |  |  |  |
| Operator Mapping (Pen)                  |           | Inbox of Claims (Employee / Pensioner) |                                       |                             |                                |                       |  |  |  |
| Pensioner Certificate Processing        |           | no cium                                | no rending.                           |                             |                                |                       |  |  |  |
| Employee Certificate Processing         |           | Inbox of Certi                         | ficate Processing (Employee /         | Pensioner)                  |                                |                       |  |  |  |
| Employee Certificate Generation         |           | SI No                                  | Application Id<br>WB/EMP/01/000000754 | GPF/PPO No<br>ADMN/WB/67171 | DEBASHIS BHATTACHARIEE         | DDO Code<br>TESEDI002 |  |  |  |
|                                         |           | 2                                      | WB/EMP/01/000213473                   | SOURAV/CAB                  | SOURAV BANDYOPADHYAY           | CABFNA008             |  |  |  |
| ensioner Certificate Generation         |           | 3                                      | WB/PEN/01/000077873                   | sourav/653                  | Sourav Das                     | TESSDA001             |  |  |  |
| lead Of Account (Emp)                   | Mapping   | g Head Of Acc                          | ount <u>8/PEN/01/000077880</u>        | 123456789/pen               | SOURAV BANDYOPADHYAY           | TESSDA001             |  |  |  |
| Approve Basic Salary                    | Update l  | Head Of Accou                          | unt Dotails                           | of DDO Under Thi            | s Hoad of Office               |                       |  |  |  |
| Approve Basic Pension                   |           |                                        | Details                               | of DDO onder Thi            | S Head of Office               |                       |  |  |  |
| Reallocation                            |           | DDO Code                               | DDO Designation                       | Operator-Employee M         | Mapping Pending Operator-Pensi | oner Mapping Pendi    |  |  |  |
| Francfor Of Envalled Peneficiany        |           | CABFNA008                              | Deputy Secreta, Finance Deptt         | . <u>110</u>                | <u>6</u>                       | 601                   |  |  |  |
| Transfer Of Enrolled Beneficiary        |           | TESSDA001                              | ASSISTANT SEC                         | <u>0</u>                    |                                | 4                     |  |  |  |
| Update Head Of Office Details           |           | TESED1002                              | PRINCIPAL SECRETARY                   | 2                           |                                | 4                     |  |  |  |
| Update Operator Mapping (Emp)           |           |                                        |                                       |                             | Activat                        | o Windowe             |  |  |  |
| Operator Mapping (Other Office)         | Click her | re for Update I                        | Head of Account                       |                             | PREV                           | IOUS NE               |  |  |  |
| Update Operator Mapping (Pen)           |           |                                        |                                       |                             |                                |                       |  |  |  |

## WEST BENGAL HEALTH SCHEME PORTAL

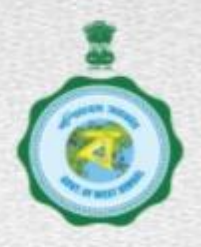

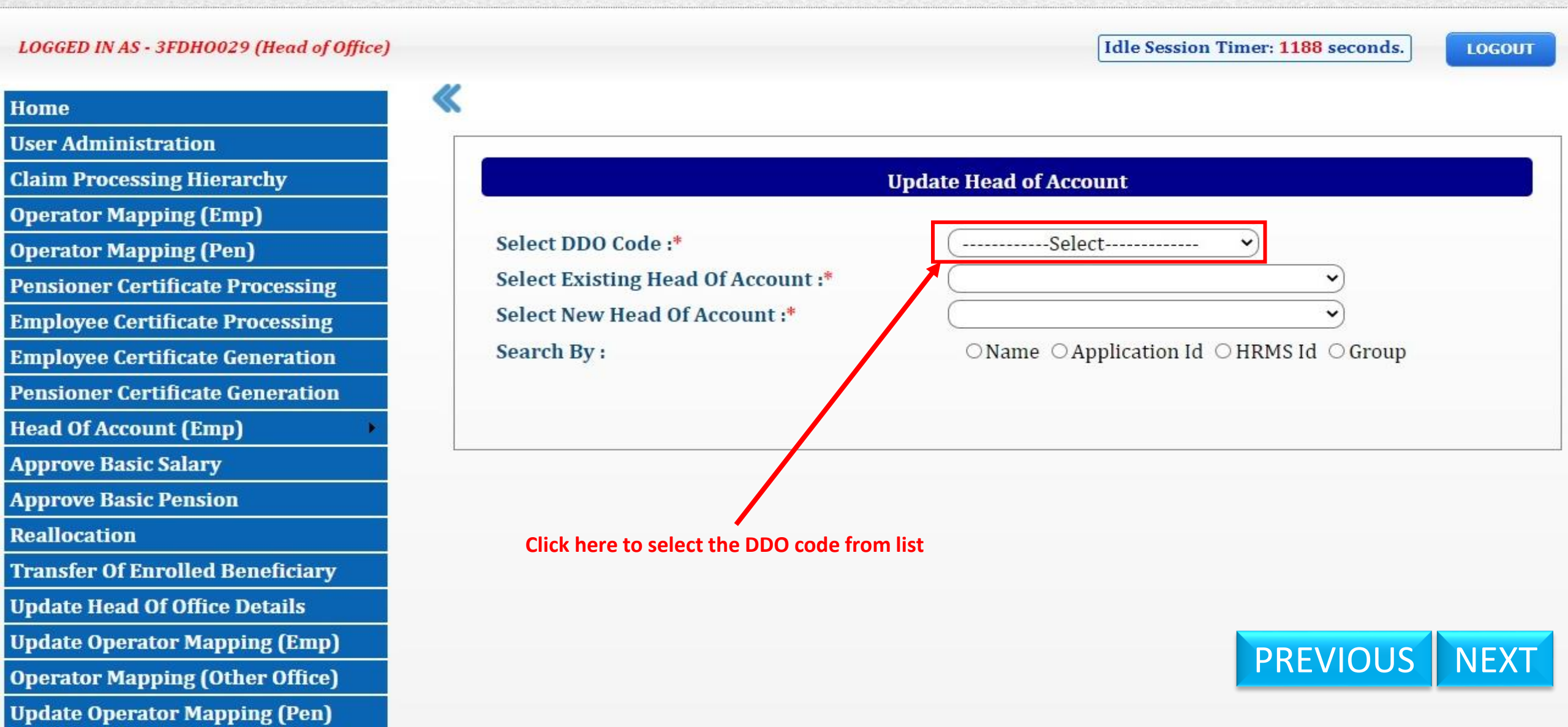

## WEST BENGAL HEALTH SCHEME PORTAL

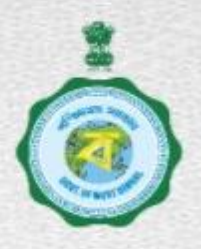

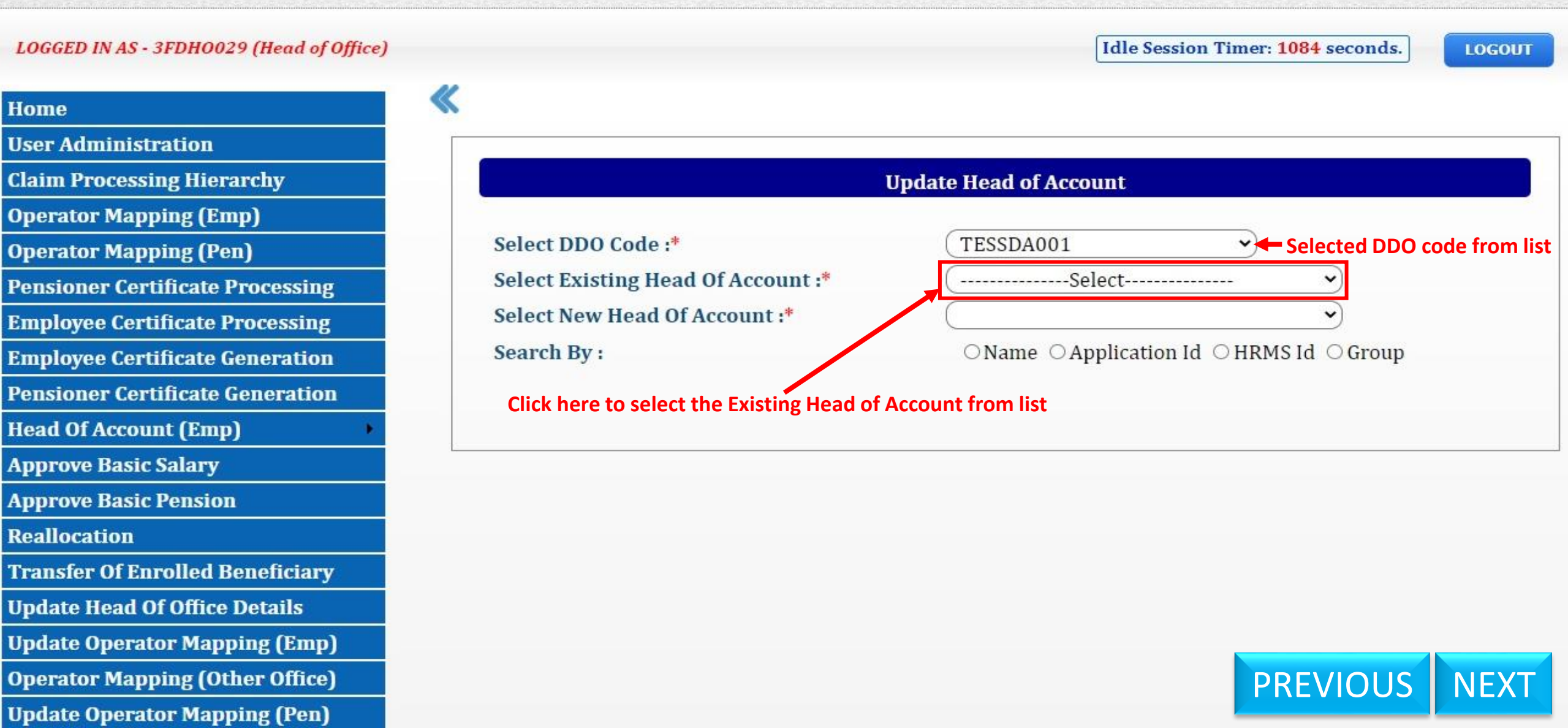

## WEST BENGAL HEALTH SCHEME PORTAL

FOR GOVERNMENT EMPLOYEES & PENSIONERS & BENEFICIARIES OF GIA COLLEGES & UNIVERSITIES OF WEST BENGAL

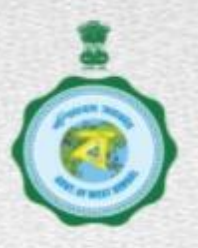

LOGGED IN AS - 3FDH0029 (Head of Office)

Idle Session Timer: 1016 seconds.

LOGOUT

Selected DDO code from list

Head of Account

FD-18-2051-02-123-00-007-12-

FD-18-2051-02-123-00-007-12-

FD-18-2051-02-123-00-007-12-

PREVIOUS NEXT

| Home                             | * |                                    |                     |                            |                   |              |                             |
|----------------------------------|---|------------------------------------|---------------------|----------------------------|-------------------|--------------|-----------------------------|
| User Administration              |   |                                    |                     |                            |                   |              |                             |
| Claim Processing Hierarchy       |   |                                    |                     | Upd                        | late Head of Acco | unt          |                             |
| Operator Mapping (Emp)           |   |                                    | Click here to s     | elect the Existing Head of | Account from list |              |                             |
| Operator Mapping (Pen)           |   | Se                                 | lect DDO Code :*    |                            | TESSDA001         |              | Selected DDC                |
| Pensioner Certificate Processing |   | Select Existing Head Of Account :* |                     |                            | (FD-18-2051-0     | 2-123-00-00  | 7-12-00-V 💙                 |
| Employee Certificate Processing  |   | Select New Head Of Account :*      |                     |                            | Select            |              |                             |
| Employee Certificate Generation  |   | Se                                 | arch By :           |                            | ○Name ○Ap         | plication Id | ⊖HRMS Id ⊖Group             |
| Pensioner Certificate Generation |   |                                    | Click here to seled | ct the New Head of Accour  | nt from list      |              |                             |
| Head Of Account (Emp)            |   |                                    |                     |                            |                   |              |                             |
| Approve Basic Salary             |   |                                    | Name                | Application Id             | GPF No.           | HRMS Id      | Head of Acco                |
| Approve Basic Pension            |   |                                    | ARGHYA<br>SENGUPTA  | WB/EMP/05/000181992        | 72244             |              | FD-18-2051-02-123-0<br>00-V |
| Reallocation                     |   |                                    | JUBILEE DUTTA       | WB/EMP/01/00000875         | ADMN/WB/76282     | 2001004570   | FD-18-2051-02-123-0         |
| Transfer Of Enrolled Beneficiary |   | _                                  |                     |                            |                   |              | FD-18-2051-02-123-0         |
| Update Head Of Office Details    |   |                                    | ARUP MIDDE          | WB/EMP/01/000190670        | ARUP/1234         | 1945000001   | 00-V                        |
| Update Operator Mapping (Emp)    |   |                                    |                     |                            |                   |              |                             |
| Operator Mapping (Other Office)  |   |                                    |                     |                            |                   |              | PREVIOUS                    |

00

Update Operator Mapping (Pen)

## WEST BENGAL HEALTH SCHEME PORTAL

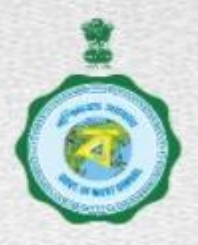

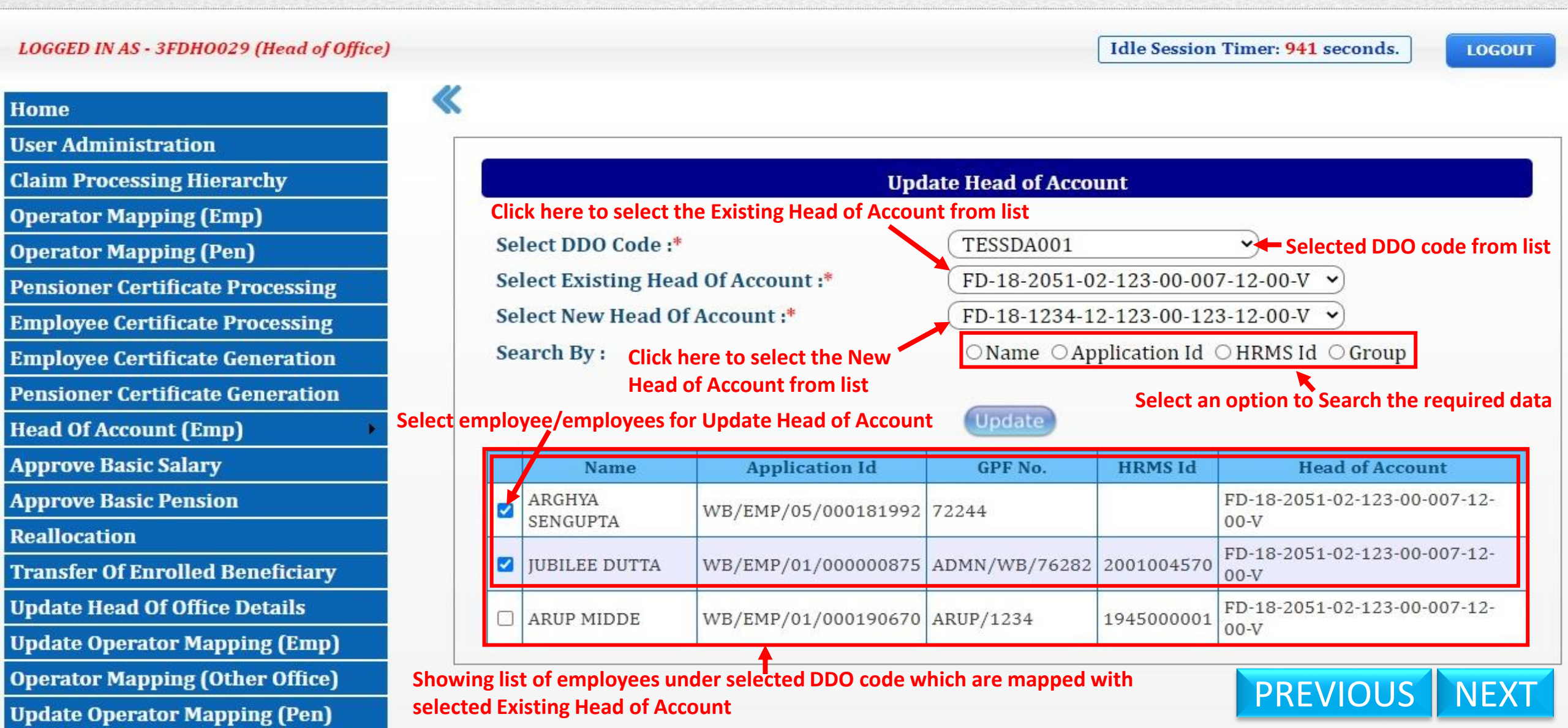

**Operator Mapping (Other Office)** 

Update Operator Mapping (Pen)

## WEST BENGAL HEALTH SCHEME PORTAL

FOR GOVERNMENT EMPLOYEES & PENSIONERS & BENEFICIARIES OF GIA COLLEGES & UNIVERSITIES OF WEST BENGAL

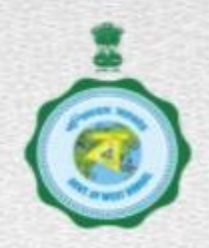

#### Idle Session Timer: 1138 seconds. LOGGED IN AS - 3FDH0029 (Head of Office) LOGOUT **Confirmation Message Window** Home **User Administration Claim Processing Hierarchy** Success ! of Account **Operator Mapping (Emp)** DA001 Select DE **Operator Mapping (Pen)** Head of Account Is Updated For the -2051-02-123-00-007-12-00-V ¥ Select Ex **Pensioner Certificate Processing** Selected Employee(s). -1234-12-123-00-123-12-00-V × Select Ne Employee Certificate Processing ne OApplication Id OHRMS Id OGroup Search By **Employee Certificate Generation** OK **Pensioner Certificate Generation** Head Of Account (Emp) GPF No. Head of Account **Application Id** HRMS Id Name Approve Basic Salary ARUP MIDDE WB/EMP/01/000190670 ARUP/1234 1945000001 FD-18-2051-02-123-00-007-12-00-V $\square$ Approve Basic Pension Reallocation **Transfer Of Enrolled Beneficiary Click here to Close Message Window Update Head Of Office Details** PREVIOUS NEXT Update Operator Mapping (Emp)

## WEST BENGAL HEALTH SCHEME PORTAL

FOR GOVERNMENT EMPLOYEES & PENSIONERS & BENEFICIARIES OF GIA COLLEGES & UNIVERSITIES OF WEST BENGAL

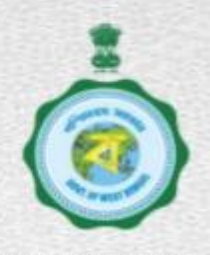

Idle Session Timer: 1045 seconds. LOGGED IN AS - 3FDH0029 (Head of Office) LOGOUT Home **User Administration Claim Processing Hierarchy Update Head of Account Operator Mapping (Emp)** Select DDO Code :\* TESSDA001 × **Operator Mapping (Pen)** Select Existing Head Of Account :\* FD-18-2051-02-123-00-007-12-00-V × **Pensioner Certificate Processing** Select New Head Of Account :\* FD-18-1234-12-123-00-123-12-00-V × **Employee Certificate Processing** Search By : ○Name ○Application Id ○HRMS Id ○Group **Employee Certificate Generation Pensioner Certificate Generation** Head Of Account (Emp)

|            |    | <br>- |  |
|------------|----|-------|--|
|            |    |       |  |
| UDDI UVG I | Da | 1.1   |  |
|            |    |       |  |

**Approve Basic Pension** 

Reallocation

**Transfer Of Enrolled Beneficiary** 

**Update Head Of Office Details** 

**Update Operator Mapping (Emp)** 

**Operator Mapping (Other Office)** 

Update Operator Mapping (Pen)

| Name       | Application Id      | GPF No.   | HRMS Id    | Head of Account                  |  |
|------------|---------------------|-----------|------------|----------------------------------|--|
| ARUP MIDDE | WB/EMP/01/000190670 | ARUP/1234 | 1945000001 | FD-18-2051-02-123-00-007-12-00-V |  |

Showing list of employees under selected DDO code which are mapped with selected Existing Head of Account

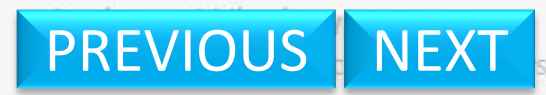

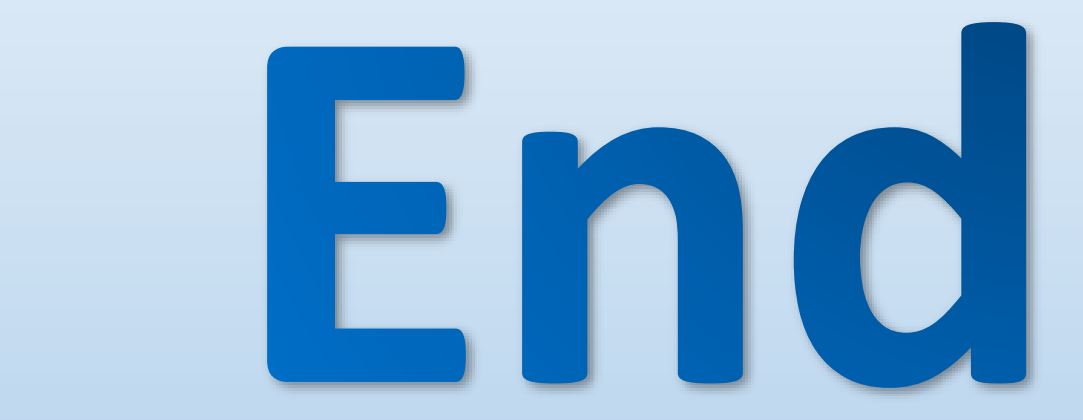

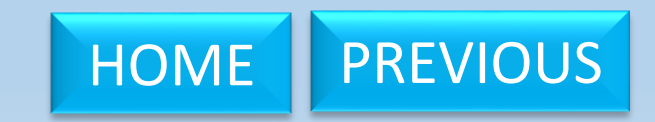